# Gotovinski račun

Gotovinski račun je jedan od mogućih načina izlaza robe u maloprodaji. Svrha je registrirati prodaju robe fizičkoj ili pravnoj osobi.

Ima vezu s "Zapisnikom o popustu", vidi Maloprodaja\Knjigovodstveni izvještaji\Rekapitulacija ulaznih dokumenata\Rekapitulacija zapisnika o popustu

Može nastati na temelju slijedećih dokumenata:

Ponude-predračuna, vidi Maloprodaja\Izlazni dokumenti\Ponuda-predračun

Mjesto u izborniku:

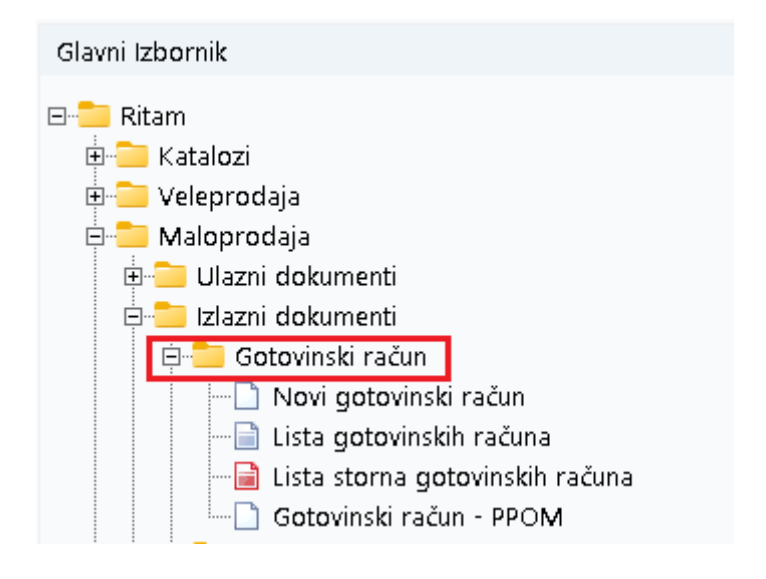

# Sadržaj

| 1. | Novi  | gotovinski račun                     | 3  |
|----|-------|--------------------------------------|----|
|    | 1.1.  | Zaglavlje                            | 3  |
|    | 1.2.  | Podaci o kupcu                       | 3  |
|    | 1.3.  | Stavke                               | 4  |
|    | 1.4.  | Akcije u dokumentu (Više akcija)     | 4  |
|    | 1.5.  | Akcije prije zaključenja dokumenta   | 5  |
|    | 1.6.  | Zaključenje dokumenta                | 5  |
|    | 1.7.  | Oblici dokumenta                     | 7  |
|    | 1.8.  | Akcije poslije zaključenja dokumenta | 8  |
| 2. | Lista | gotovinskih računa                   | 9  |
|    | 2.1.  | Tražilica                            | 9  |
|    | 2.2.  | Lista                                | 10 |
| 3. | Stori | no gotovinskog računa                | 11 |
|    | 3.1.  | Zaglavlje                            | 11 |
|    | 3.2.  | Stavke                               | 12 |
|    | 3.3.  | Akcije u dokumentu                   | 12 |
|    | 3.4.  | Oblici dokumenta                     | 12 |
|    | 3.5.  | Akcije poslije zaključenja dokumenta | 13 |
| 4. | Lista | storna gotovinskih računa            | 14 |
|    | 4.1.  | Tražilica                            | 14 |
|    | 4.2.  | Lista                                | 14 |

# 1. Novi gotovinski račun

Unos u dokument možemo podijeliti u 3 dijela i to:

- Zaglavlje
- Stavke
- Više akcija

| Radna jedinica: [ | M011,Mali dućan ···· |      |          | Kupac: 000                 | 01;Triton Hote |                 |               |      |
|-------------------|----------------------|------|----------|----------------------------|----------------|-----------------|---------------|------|
| Datum:            | 23.07.2024 -         |      |          | Adresa: Pea<br>Miesto: Ada | movec          | 2, DU2 FW36,    | 01B; 9730191  | 1723 |
| Napomena:         |                      |      |          |                            |                | Broj paragon ra | čuna:         |      |
|                   |                      |      |          |                            |                | Tip rač.:       | PDV obračunat |      |
|                   | Artikal (1. redak)   |      |          |                            |                |                 |               |      |
| ra                | Naziv                | J.M. | Količina | MPC                        | MPCI           | Popust (%)      | PC            | P    |
| 013               | Brašno               | KG   | 2,000    | 15,1235                    | 30,25          | 0,00            | 15,1235       | 30,2 |
|                   |                      |      |          |                            |                |                 |               |      |
|                   |                      |      |          |                            |                |                 |               |      |

## 1.1. Zaglavlje

- **Radna jedinica:** odabir maloprodajne radne jedinice, za detalje vidi <u>Help\Detaljne</u> <u>upute\Katalozi\Podešavanje sustava</u>
- Broj: broj dokumenta, automatski se dodjeljuje
- Datum: datum izrade dokumenta, automatski se dodjeljuje trenutni datum
- Napomena: slobodan unos do 80 znakova ili odabir iz predloška, za detalje vidi <u>Help\Detaljne</u> <u>upute\Katalozi\Napomene</u>

## 1.2. Podaci o kupcu

- Kupac: šifra i naziv kupca, odabir po jednom od kriterija, nije obavezno
  Ukoliko je odabran kupac među partnerima, slijedeće informacije se dovlače automatski, te su nedostupne za izmjenu:
  - Adresa: adresa kupca
  - PTT: Poštanski broj
  - Mjesto: Mjesto kupca
  - OIB: OIB kupca, za detalje vidi <u>Help\Detaljne upute\Katalozi\Partneri</u>
  - Broj paragon računa: za detalje vidi <u>Help\Detaljne upute\Standardne akcije</u>
  - Tip računa: odabir

#### 1.3. Stavke

- Artikl:
  - Šifra i naziv artikla: unos je obavezan, za detalje vidi <u>Help\Detaljne upute\Katalozi\Artikli</u>
  - J.M.: jedinica mjere, učitava se automatski nakon odabira šifre ili naziva artikla, nedostupno za izmjenu
- Količina: brojčani unos, obavezno
- MPC: maloprodajna cijena, nedostupno za izmjenu
- MPCI: maloprodajni iznos, količina \* MPC, nedostupno za izmjenu
- Popust (%): popust na artikl, brojčani unos u postotku
- PC: prodajna cijena, nedostupno za izmjenu
- PCI: iznos prodajne cijene (količina\*PC), nedostupno za izmjenu
- 1.4. Akcije u dokumentu (Više akcija...)

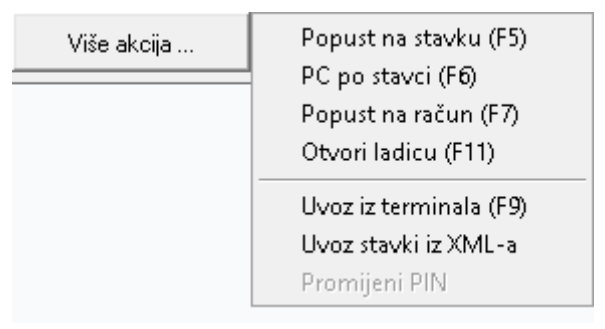

- **Popust na stavku (F5):** unos popusta na stavku u iznosu, za detalje vidi <u>Help\Detaljne upute\Standardne</u> <u>akcije</u>
- PC po stavci (F6): prodajna cijena po stavci, za detalje vidi <u>Help\Detaljne upute\Standardne akcije</u>
- Popust na račun (F7): popust na cijeli račun, za detalje vidi <u>Help\Detaljne upute\Standardne akcije</u>
- Otvori ladicu (F11): otvaranje ladice koristeći sekvencu za ladicu, za detalje vidi <u>Help\Detaljne</u> <u>upute\Pomoćni alati\Robni</u>
- Import iz terminala (F9): za detalje vidi <u>Help\Detaljne upute\Standardne akcije</u>
- Uvoz stavki iz XML-a: uvoz stavki putem XML datoteke

# 1.5. Akcije prije zaključenja dokumenta

| Šibenska<br>21000 Spl<br>OIB: 38342        | 37<br>it<br>2739120       | IBAN<br>PDV I<br>www | SWIFT: 454 tel: +385 98 767 224; fax: +1-212-987654<br>IBAN: HR5524840081517571246 e-mail: ritam@ritam.h<br>PDV ID broj: HR38342739120 IBAN: HR702360000672487476<br>www.ritam.hr IBAN: HR802360000452338877 |            |      |          |                        | -9876543<br>Dritam.hi<br>24874765<br>23388775 |                  |                     |
|--------------------------------------------|---------------------------|----------------------|----------------------------------------------------------------------------------------------------|------------|------|----------|------------------------|-----------------------------------------------|------------------|---------------------|
| Račur                                      | ו br.                     |                      |                                                                                                    |            |      | ľ        | ledovr                 | šen                                           | doku             | ment                |
| Mjesto:<br>Datum :<br>Vrijeme:<br>Napomena | Split<br>23.07.2024<br>:: |                      |                                                                                                    |            |      |          |                        | Tip ra                                        | čuna: PDV        | obračunat           |
| Br. Šifra artik                            | la Nazivartikla           |                      | Miera                                                                                                    | Količina   | PDV  | MPC      | MPC iznos              | Popust                                        | iznos<br>popusta | Ukupno              |
| 1 00013                                    | Brašno                    |                      | KG                                                                                                    | 2000 50    | 0000 | 15 1235  | 30.25                  | 0.00%                                         | 0.00             | 30.25               |
| 2 00040                                    | But pršut                 |                      | KG                                                                                                    | 5,000 25,0 | 0000 | 100,5750 | 502,88                 | 0,00%                                         | 0,00             | 502,88              |
|                                            | · · ·                     |                      |                                                                                                    | 7,000      |      |          | 533,13                 |                                               | 0,00             | 533,13              |
|                                            | Ospavisa                  | DDV immed            | likunna                                                                                                    |            |      |          | \/rijednost n          | nhe <sup>.</sup>                              |                  | 431 11 6            |
| 25 00%                                     | 402.30                    | 100 58               | 502.88                                                                                                    |            |      |          | Vrijednost u           | eluaa.                                        |                  | 0 00 4              |
| 5 00%                                      | 28 81                     | 1 44                 | 30 25                                                                                                    |            |      |          |                        | olugu.                                        |                  | 102.02.4            |
| -,                                         | ,                         | .,                   |                                                                                                    |            |      |          | Dovretne ne            | knada:                                        |                  | 0.004               |
|                                            |                           |                      |                                                                                                    |            |      |          |                        | iniaua.                                       |                  | 599.49.6            |
|                                            |                           |                      |                                                                                                    |            |      |          | okupilo.               |                                               |                  | 000,10 €            |
|                                            |                           |                      |                                                                                                    |            |      |          | Povratna na<br>Ukupno: | iknada:                                       |                  | 0,0<br><b>533,1</b> |

- Izmjeni (F3): izmjena dokumenta
- Tekst (F4): unos teksta iz predloška ili slobodan unos
- Usluge (F5): unos usluga, za detalje vidi <u>Help\Detaljne upute\Standardne akcije</u>
- Kupac (F7): može se dodijeliti ili izmijeniti postojeći
- POS (F12): nedostupno
- **Zaključi (F10):** po izmjeni i/ili dopuni dokumenta možemo pristupiti zaključenju dokumenta gdje odabiremo jedan od načina plaćanja. Za detalje vidi <u>Help\Detaljne upute\Standardne akcije</u>
- Izvoz (Ctrl+F12): izvoz dokumenta u željenom formatu

## 1.6. Zaključenje dokumenta

Kada odaberemo akciju Zaključi (F10), prelazimo u zaključenje dokumenta. Ritam će prvo otvoriti prozor za upisivanje PIN-a:

| Unos |            |    |            |                   |
|------|------------|----|------------|-------------------|
| Z    | Unesite Pl | IN |            |                   |
| Unes | ite PIN    |    |            |                   |
|      |            |    |            |                   |
|      |            |    |            | •                 |
|      |            |    |            |                   |
|      |            |    |            |                   |
|      |            |    |            |                   |
|      |            |    | <u>O</u> K | O <u>d</u> ustani |

Po uspješnom unosu PIN-a otvara se odabir vrste plaćanja, u ovom slučaju odabrana je gotovina:

| Тір                      |              | Iznos         |
|--------------------------|--------------|---------------|
| Gotovina                 |              | 552,88        |
| trans                    |              | 0,00          |
| DUG                      |              | 0,00          |
| AA Pouzeće               |              | 0,00          |
| Kartice                  |              | 0,00          |
| Vaucher                  |              | 0,00          |
| Gotovina(HRK)            |              | 0,00          |
| Gotovina 2               |              | 0,00          |
|                          |              |               |
|                          |              | 552,88        |
|                          | lznos ra     | ačuna: 552,88 |
| Uplata: <mark>560</mark> | Povrat: 7,12 |               |
|                          |              | OK Odustani   |

Nakon odabira vrste plaćanja (i unosa uplate u slučaju odabira gotovine) autmatski se pokreće fiskalizacija računa. Fiskalizirani račun na desnoj strani imat će ZKI i JIR brojeve, a u slučaju neuspješne fiskalizacije Ritam će javiti grešku:

| Obavijest                                                                                                    | X |
|----------------------------------------------------------------------------------------------------|---|
| 🔔 Neuspješna fiskalizacija računa                                                                                                    |   |
| - Ukoliko za račun postoji ZKI možete ga ispisati.<br>- Fiskalizaciju možete dovršiti kasnije.<br>- Poruku greške možete vidjeti na listi (ne)fiskaliziranih računa. |   |
| - Ako nema ZKI ponovno pokrenite program i fiskalizaciju zadnjeg<br>računa.                                                                                          |   |
| <u>K</u>                                                                                                    |   |

#### Izgled dokumenta po zaključenju:

| Šibenska 3<br>21000 Split<br>OIB: 38342                    | ent 2<br>7<br>7<br>739120                                 | IBAN<br>PDV I<br>www        | : HR5524840<br>D broj: HR38<br>.ritam.hr | SWIFT:<br>081517571246<br>3342739120 | 454 tel: +:         | 385 98 767 224; fa<br>e-m<br>IBAN: HR702<br>IBAN: HR802  | ax: +1-212<br>ail: ritam@<br>360000672<br>360000452 | -9876543<br>Øritam.hr<br>24874765<br>23388775 |
|------------------------------------------------------------|-----------------------------------------------------------|-----------------------------|------------------------------------------|--------------------------------------|---------------------|----------------------------------------------------------|-----------------------------------------------------|-----------------------------------------------|
| <b>Trgovina: M</b><br>Mjesto: S<br>Datum : 2<br>Vrijeme: 1 | <b>M011;Mali dućan</b><br>Split<br>23.07.2024<br>10:57:53 |                             |                                          |                                      |                     | Тір                                                      | računa: PDV                                         | obračunat                                     |
| Br. Šifra artikla                                          | n Naziv artikla                                           |                             | Miera                                    | Količina PDV                         | MPC                 | MPC iznos Popusi                                         | Iznos<br>popusta                                    | Ukupno                                        |
| 1 00015<br>2 00040                                         | Brašno kukuruzno<br>But pršut                             | )                           | KG<br>KG                                 | 2,000 5,0000<br>5,000 25,0000        | 25,0000<br>100,5750 | 50,00 0,00%<br>502,88 0,00%                              | 0,00                                                | 50,00<br>502,88                               |
| PDV                                                        | Osnovica<br>402,30<br>47.62                               | PDV iznos<br>100,58<br>2,38 | Ukupno<br>502,88<br>50,00                | 7,000                                |                     | 552,88<br>Vrijednost robe:<br>Vrijednost usluga:<br>PDV: | 0,00                                                | 552,86<br>449,92 €<br>0,00 €<br>102,96 €      |

#### U donjem desnom uglu označeni se nalaze oblici dokumenta

# 1.7. Oblici dokumenta

| ОЫik: | Standardni  | • |
|-------|-------------|---|
|       | Standardni  | ^ |
|       | *Standardni | ~ |

Postoje 4 oblika:

- Standardni
- R-1
- \*Standardni

Standardni oblici nemaju podatke o kupcu, dok ga R-1 oblici imaju. Prva dva oblika imaju prikazane kolone "Popust" i "Iznos popusta":

#### U obliku s oznakom \* tih kolona nema:

| Br. | Šifra artikla | Naziv artikla    | Mjera | Količina | PDV    | MPC    | MPC iznos | Ukupno |
|-----|---------------|------------------|-------|----------|--------|--------|-----------|--------|
| 1   | 00015         | Brašno kukuruzno | KG    | 2,000    | 5,00%  | 25,00  | 50,00     | 50,00  |
| 2   | 00040         | But pršut        | KG    | 5,000    | 25,00% | 100,58 | 502,88    | 502,88 |
|     |               |                  |       | 7,000    |        |        | 552,88    | 552,88 |

- 1.8. Akcije poslije zaključenja dokumenta
  - Izmjeni (F3): nedostupno
  - Tekst (F4): unos teksta iz predloška ili slobodan unos
  - Usluge (F5): nedostupno
  - Kupac (F7): nedostupno
  - POS (F12): ispis na POS
  - Pohrani (F10): nedostupno
  - Izvoz (Ctrl+F12): izvoz dokumenta u željenom formatu

# 2. Lista gotovinskih računa

# 2.1. Tražilica

| Unesite parametre prema ko    | jima će se prikazati lista/pre | gled                         |
|-------------------------------|--------------------------------|------------------------------|
| Radna jedinica:<br>Od datuma: | M011;Mali dućan 🔍              |                              |
| Do datuma:<br>Partner:        | 23.07.2024                     |                              |
| Tip računa:                   | <u>a</u>                       |                              |
| Više <u>o</u> pcija           |                                | <u>O</u> K O <u>d</u> ustani |

#### Mogući parametri pretraživanja:

- **Radna jedinica:** odabir maloprodajne radne jedinice, za detalje vidi <u>Help\Detaljne</u> <u>upute\Katalozi\Podešavanje sustava</u>
- Od datuma: postavljen trenutni datum ako je radna godina jednaka tekućoj godini, inače 1. siječnja radne godine
- **Do datuma:** postavljen trenutni datum ako je radna godina jednaka tekućoj godini, inače 31. prosinca radne godine
- **Partner:** odabir kupca kojem je ispostavljen gotovinski račun, nije obavezno, za detalje vidi <u>Help\Detaljne</u> <u>upute\Katalozi\Partneri</u>
- Tip računa: moguć odabir tipa računa (npr. PDV obračunat, Prijenos porezne obveze, itd.)

Klikom na Više opcija dostupne su dodatne dvije opcije pretraživanja:

| Napredna pretraga |           |    |            |                   |
|-------------------|-----------|----|------------|-------------------|
|                   | _         |    |            |                   |
|                   | Napomena: |    |            |                   |
|                   | Izradio:  | Â, |            |                   |
| Manje opcija      |           |    | <u>0</u> K | O <u>d</u> ustani |

- Napomena: slobodan unos
- Izradio: moguć odabir

# 2.2. Lista

Na listi su vidljivi svi gotovinski računi izrađeni u traženom vremenskom periodu.

| 9                                                  | <u>O</u> tvori                                | Q Iraži                                                                                                    | (F5) storniraj(F8)                                                                                                    |                                                                                                    |                                                                                                    |                                                                                                    |  |  |  |  |  |  |  |
|----------------------------------------------------|-----------------------------------------------|----------------------------------------------------------------------------------------------------|----------------------------------------------------------------------------------------------------|----------------------------------------------------------------------------------------------------|----------------------------------------------------------------------------------------------------|----------------------------------------------------------------------------------------------------|--|--|--|--|--|--|--|
| Za grupiranje dovučite naslov željene kolone ovdje |                                               |                                                                                                    |                                                                                                    |                                                                                                    |                                                                                                    |                                                                                                    |  |  |  |  |  |  |  |
| Br                                                 | Datum                                         | Šif. par.                                                                                                    | Naziv partnera                                                                                                    | Napomena                                                                                                    | Iznos I Status                                                                                                    | Vrsta p                                                                                                    |  |  |  |  |  |  |  |
| 000(                                               | 09.07.2024                                    | 000099                                                                                                    | Idaho Tom                                                                                                    |                                                                                                    | 3,18 Te:                                                                                                    | Gotovina                                                                                                    |  |  |  |  |  |  |  |
| 000(                                               | 09.07.2024                                    | 000099                                                                                                    | Idaho Tom                                                                                                    |                                                                                                    | 397,50 Te:                                                                                                    | Gotovina                                                                                                    |  |  |  |  |  |  |  |
| 000(                                               | 10.07.2024                                    | 000099                                                                                                    | Idaho Tom                                                                                                    |                                                                                                    | 12,00 Tes                                                                                                    | Gotovina                                                                                                    |  |  |  |  |  |  |  |
| 000(                                               | 22.07.2024                                    | 00001                                                                                                    | Triton Hotel                                                                                                    |                                                                                                    | 1,59 Te:                                                                                                    | Gotovina                                                                                                    |  |  |  |  |  |  |  |
| 000(                                               | 23.07.2024                                    | 00001                                                                                                    | Triton Hotel                                                                                                    |                                                                                                    | 552,88 Te:                                                                                                    | Gotovina                                                                                                    |  |  |  |  |  |  |  |
|                                                    | 2) dovu<br>Br<br>0000<br>0000<br>0000<br>0000 | 2) Ctvori<br>dovucite naslov ž<br>Br Datum<br>000( 09.07.2024<br>000( 10.07.2024<br>000( 22.07.2024<br>000( 23.07.2024 | P      Otori      Otori      Trazi        dovucite naslov željene kole      Br., Datum      Šif. par.        0000 09.07.2024      000099      00009        0000 10.07.2024      000099      000022.07.2024      000019        0000 22.07.2024      00001      000022.0001      0001 | Description      Qi Traži (F5)      Stormiraj(F8)        dovucite naslov željene kolone      ovdje        Br Datum      Šif. par.      Naziv partnera        0000 09.07.2024      000099      Idaho Tom        0000 (10.7.2024      000099      Idaho Tom        0000 (23.07.2024      000099      Idaho Tom        0000 (23.07.2024      000019      Triton Hotel | Decision      Decision      Decision | Dec Duroi      Dec Trazi (FS)      Storniraj(FB)        douucite naslov zeljene colspan="2">douucite naslov zeljene colspan="2">douucite naslov zeljene colspan="2"        douucite naslov zeljene colspan="2"      dala to Tom      dala tom      dala tom        douucite naslov zeljene colspan="2"      dala tom      dala tom      dala tom        douucite naslov zeljene colspan="2"      dala tom      dala tom      dala tom        douucite naslov zeljene colspan="2"      dala tom      dala tom      dala tom        douucite naslov zeljene colspan="2"      dala tom      dala tom      dala tom        douucite naslov zeljene colspan="2"      dala tom      dala tom      dala tom        douucite naslov zeljene colspan="2"      dala tom      dala tom      dala tom        douucite naslov zeljene colspan="2"      dala |  |  |  |  |  |  |  |

Akcije na listi:

- Novi (F2): izrada novog dokumenta
- Otvori: otvaranje označenog dokumenta
- Traži (F5): povratak na tražilicu
- **Storniraj:** storniranje označenog dokumenta Otvara se dokument koji se želi stornirati.

# 3. Storno gotovinskog računa

Storno gotovinskog računa izlazni je dokument inverzan gotovinskom računu. Stornom rješavamo situacije u slučaju greške prilikom izrade gotovinskog računa.

Storniramo: kompletan dokument, pojedinačne stavke ili dio pojedine stavke.

Jednom storniran dokument ne može više biti predložak za novo storniranje.

Nivelacija cijena se izvodi po zaključenju storna. Za detalje vidi Maloprodaja\knjigovodstveni izvještaji\Rekapitulacije ulaznih dokumenata\Rekapitulacija izlaznih nivelacija

Unos u dokument možemo podijeliti u 2 dijela i to:

- Zaglavlje
- Stavke

|                       |                                                                                   |                    |      |          |         |       |                 |       | ×        |
|-----------------------|-----------------------------------------------------------------------------------|--------------------|------|----------|---------|-------|-----------------|-------|----------|
| Storno                | o gotovinskog računa                                                              |                    |      |          |         |       |                 |       |          |
| Radna je<br>[<br>Napo | dinica: M011;Mali dućan<br>Broj: <auto><br/>Datum: 23.07.2024 ▼<br/>omena:</auto> | <br>]<br>          |      |          |         |       | Broj paragon ra | čuna: |          |
|                       |                                                                                   | Artikal (2. redak) |      |          |         |       |                 |       | -        |
|                       | Šifra                                                                             | Naziv              | J.M. | Količina | MPC     | MPCI  | Popust (%)      | PC    | PCI      |
|                       | 00015                                                                             | Brašno kukuruzno   | KG   | 2,000    | 25,0000 | 50,00 | 0,00            | 25,00 | 50,00    |
|                       |                                                                                   | and because        |      |          |         |       |                 |       |          |
|                       |                                                                                   |                    |      |          |         |       |                 |       |          |
| Ornači                | (INS) Orpači guo(EE)                                                              |                    |      |          |         |       |                 | OK    | Odustani |
| Uznaci                | Uznaci sve(F5)                                                                    |                    |      |          |         |       | _               |       | ouustani |

#### 3.1. Zaglavlje

- Radna jedinica: nedostupno za izmjenu
- Broj: broj storno dokumenta, automatski se dodjeljuje
- Datum: datum storniranja dokumenta (predefiniran je tekući datum)
- **Napomena:** slobodan unos do 80 znakova ili odabir iz predloška, za detalje vidi <u>Help\Detaljne</u> <u>upute\Katalozi\Napomene</u>
- Broj paragon računa: za detalje vidi Help\Detaljne upute\Standardne akcije

#### 3.2. Stavke

Kolone stavki su iste kao u dokumentu iz kojeg je nastao storno dokument. Vidi Stavke

#### 3.3. Akcije u dokumentu

- Označi (INS): vidi <u>Help\Detaljne upute\Standardne akcije</u>
- Označi sve (F5): vidi <u>Help\Detaljne upute\Standardne akcije</u>

Da bismo mogli stornirati mora biti odabrana barem jedna stavka s dokumenta, u količini većoj od nule.. Stornira se ono što je označeno kvačicama, a neoznačene stavke se brišu sa storno dokumenta.

#### Izgled dokumenta prije zaključenja:

| Development 2<br>Šibenska 37<br>21000 Split<br>OIB: 38342739120                                  |                                                   | SWIFT: 454 tel<br>IBAN: HR5524840081517571246<br>PDV ID broj: HR38342739120<br>www.ritam.hr |             |                          | T: 454 tel: ∙       | : +385 98 767 224; fax: +1-212-987654<br>e-mail: ritam@ritam.h<br>IBAN: HR702360000672487476<br>IBAN: HR802360000452338877 |                                                                                              |                                                |                                          |                                                                     |
|--------------------------------------------------------------------------------------------------|---------------------------------------------------|---------------------------------------------------------------------------------------------|-------------|--------------------------|---------------------|----------------------------------------------------------------------------------------------------|----------------------------------------------------------------------------------------------|------------------------------------------------|------------------------------------------|---------------------------------------------------------------------|
| Storno računa br.<br>Trgovina: M011;Mali dućan<br>Mjesto: Split<br>Datum: 23.07.2024<br>Vrijeme: |                                                   |                                                                                             |             |                          | Nedo                | vršen d                                                                                                    | <b>loku</b> ı<br><sub>Tip ri</sub>                                                           | ment<br>ačuna: PDV                             | <sup>r</sup> obračunat                   |                                                                     |
| Napomena:                                                                                        |                                                   |                                                                                             |             |                          |                     |                                                                                                    |                                                                                              |                                                |                                          |                                                                     |
| Napomena                                                                                         | :                                                 |                                                                                             |             |                          |                     |                                                                                                    |                                                                                              |                                                |                                          |                                                                     |
| Napomena<br>Br. Šifra artik                                                                      | la Naziv ari                                      | tikla                                                                                       | Mjera       | Količina                 | PDV                 | MPC                                                                                                    | MPC iznos                                                                                    | Popust                                         | Iznost<br>popusta                        | Ukupno                                                              |
| Napomena        Br.      Šifra artik        1      00015                                         | :<br>la Naziv art<br>Brašno k                     | <b>tikla</b><br>sukuruzno                                                                   | Mjera<br>KG | Količina<br>2,00<br>2,00 | <b>PDV</b><br>5,00% | MPC<br>25,0000                                                                                                    | MPC iznos<br>50,00<br>50,00                                                                  | Popust<br>0,00%                                | lznost<br>popusta<br>0,00<br>0,00        | Ukupna<br>50,00<br>50,00                                            |
| Napomena        Br.      Šifra artik        1      00015        PDV %      5,00%                 | :<br>la Naziv arl<br>Brašno k<br>Iznos<br>50,00 € | <mark>tikla</mark><br>xukuruzno<br>Porez<br>2,38 €                                          | Mjera<br>KG | Količina<br>2,00<br>2,00 | PDV<br>5,00%        | MPC<br>25,0000                                                                                                    | MPC iznos<br>50,00<br>50,00<br>Vrijednost i<br>Vrijednost i<br>PDV:<br>Povratna n<br>Ukupno: | Popust<br>0,00%<br>robe:<br>usluga:<br>aknada: | <b>Iznost</b><br>popusta<br>0,00<br>0,00 | Ukup<br>50,<br>50,<br>47,62<br>0,00<br>2,38<br>0,00<br><b>50,00</b> |

Akcije na dokumentu prije i poslije zaključenja iste su kao i na gotovinskom računu. U donjem desnom uglu nalaze se oblici dokumenta.

#### 3.4. Oblici dokumenta

Postoje dva oblika:

- Standardni oblik: nema podatke o kupcu
- **R-1:** ima podatke o kupcu

## 3.5. Akcije poslije zaključenja dokumenta

Akcije poslije zaključenja storno dokumenta iste su kao i kod izrade gotovinskog računa.

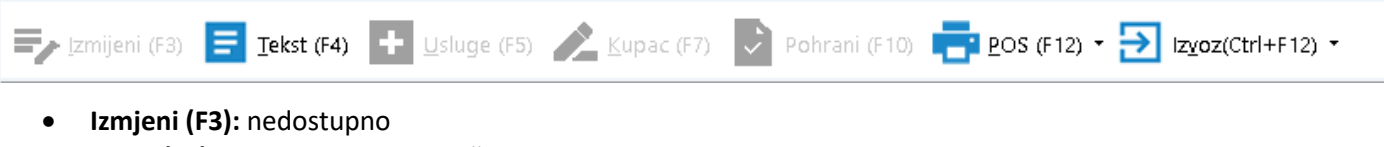

- Tekst (F4): unos teksta iz predloška ili slobodan unos
- Usluge (F5): nedostupno
- Kupac (F7): nedostupno
- Pohrani (F10): nedostupno
- POS (F12): POS ispis
- Izvoz (F12): izvoz dokumenta u željenom formatu

# 4. Lista storna gotovinskih računa

# 4.1. Tražilica

| Unesite parametre prema kojima će se prikazati list                               | ta/pregled                   |
|-----------------------------------------------------------------------------------|------------------------------|
| Radna jedinica: M011;Mali dućan<br>Od datuma: 23.07.2024<br>Do datuma: 23.07.2024 |                              |
| Više <u>o</u> pcija                                                               | <u>O</u> K O <u>d</u> ustani |

**Mogući parametri pretraživanja:** vidi <u>Tražilica</u> Liste gotovinskih računa (u tražilici liste storno got. računa nema mogućnosti odabira partnera ni tipa računa)

| Napredna pretraga |           |    |            |                   |
|-------------------|-----------|----|------------|-------------------|
|                   | _         |    |            |                   |
| 1                 | Napomena: |    |            |                   |
|                   | Izradio:  | Â, |            |                   |
| Manje opcija      |           |    | <u>0</u> K | O <u>d</u> ustani |

Dodatne opcije pretraživanja su identične kao kod liste gotovinskog računa.

# 4.2. Lista

| 💦 Qtvori 🝳 Iraži (F5) 🗾 Izmjena zaglavlja         |           |            |          |       |              |               |              |  |  |
|---------------------------------------------------|-----------|------------|----------|-------|--------------|---------------|--------------|--|--|
| Za grupiranje dovučte naslov željene kolone ovdje |           |            |          |       |              |               |              |  |  |
| Radna jedinica                                    | Broj      | Datum      | Napomena | Iznos | Izradio/la   | Datum v. dok. | Broj v. dok. |  |  |
| M011                                              | 59-011-10 | 23.07.2024 |          | 50,00 | Testko, Test | 23.07.2024    | 58-011-10    |  |  |
|                                                   |           |            |          |       |              |               |              |  |  |

Akcije na listi:

- Otvori: otvaranje označenog dokumenta
- Traži (F5): povratak na tražilicu
- Izmjena zaglavlja: izmjena podataka u zaglavlju dokumenta, vidi Help\Detaljne upute\Standardne akcije